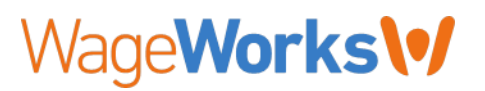

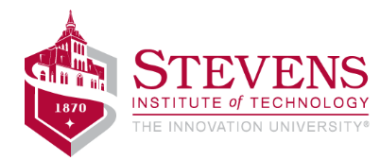

## **ACTION REQUIRED**

Subject: WageWorks (formerly known as TransitChek)

# Enroll online starting May 11, 2015 for July 2015 (and subsequent months) Transit and Parking Benefits through WageWorks

### **To All Employees:**

WageWorks will automate our transit and parking commuter services effective July 2015. In order to receive your July transit and/or parking benefit, you must enroll directly with WageWorks by June 10th, 2015 (the enrollment site will be open effective May 11<sup>th</sup>, 2015). Changes for any month thereafter must be submitted by the 10th of the month to be effective the 1st of the following month.

#### **PROGRAM FEATURES**

- You must make your elections online directly through the WageWorks website at www.wageworks.com
- You will be able to choose from a number of different transit pass options (e.g., Premium TransitChek MetroCard, Visa Commuter Card, etc.).
- Transit passes will be delivered directly to your home address.
- Changes can be made at any time. As long as changes are submitted by the 10th of the month, they will be effective on the 1st of the following month.
- You can make one-time orders or set your order as recurring monthly.
- Both pre- and post-tax contribution amounts can be run through payroll. For example, if you select a transit pass that costs \$200/month, \$130 (the 2015 pre-tax limit) will be deducted from your paycheck pre-tax and the remainder, \$70, will be deducted post-tax.
- Transit and parking deductions will now be taken from your paycheck the month prior to the actual month you receive the benefit (i.e., transit and/or parking deductions for July will be taken from pay period(s) in June).

#### How to Enroll:

To enroll in the program, visit WageWorks at <u>www.wageworks.com</u> or call 877-WageWorks (877-924-3967) Monday through Friday, from 8 a.m. to 8 p.m. EST. When asked for your ID Code in the self-identification registration process, please use the last four digits of your Social Security Number. Once you have completed your WageWorks profile, follow these steps to complete your enrollment:

- 1. From the Welcome page, click on the Commuter tab
- 2. Click on "Place Commuter Order" link
- 3. Step through the process to place your order
- 4. An order confirmation email will be sent after the order is placed.

If you have any questions, please contact the <u>DivisionOfHumanResouces@Stevens.edu</u> or x 5123.

-----